### 労働時間アナライザの使い方マニュアル

- 1. 労働時間アナライザについて
- (1) 労働時間アナライザとは

労働時間アナライザ(以下「アナライザ」という。)は、「心理的負荷による精神 障害の認定基準」の第4の2(4)による時間外労働時間数の評価を行う際の補助 となる「長時間労働(出来事)確認表」及び「恒常的長時間労働確認表」を作成し、 また、「精神障害の労災認定実務要領」のⅢの様式1及び2に共通する「労働時間集 計表」を作成するためのものです。

「長時間労働(出来事)確認表」では、極度の長時間労働の有無を含め、「出来事」 としての長時間労働の評価を行うことができます。また、「恒常的長時間労働確認表」 では、出来事前又は出来事後の恒常的長時間労働の評価を行うことができます。

なお、労働時間の評価にあたって、アナライザを必ず用いなければならないとい うものではありません。

### (2) アナライザの構成

- ① 労働時間入力表
- ② 長時間労働(出来事)確認表
- ③ 恒常的長時間労働確認表
- ④ 労働時間集計表

の4つのシートが含まれています。

### (3) アナライザの機能

「労働時間入力表」で所要の項目を入力することにより、「長時間労働(出来事) 確認表」、「恒常的長時間労働確認表」及び「労働時間集計表」が自動的に作成され ます。

#### (3) 本マニュアルの構成

実際に行っていただく作業の順で下記のように構成されています。

- ① 「労働時間入力表」の入力(2頁~)
- ② 「長時間労働(出来事)確認表」での労働時間の評価(5頁~)
- ③ 「恒常的長時間労働確認表」での労働時間の評価(10頁~)
- ④ 「労働時間集計表」の作成(13 頁~)

## 2. 時間外労働時間の確認

(1) 「労働時間入力表」の入力

| カします。                                                                                                    |
|----------------------------------------------------------------------------------------------------|
|                                                                                                    |
| 5     ・21 日~月の末日の間…「下旬」       6     労働時間<br>(始集~終業)     1 目 0<br>前東時間数       7     (始集~終業)                                                                                                    |
| 7 のにすれかを入力します。                                                                                                    |
| $\frac{12}{3}$ $\frac{12}{30}$ $(\frac{1}{2})$ $\sim$                                                                                                    |
| 0         12         / 29         ( th )         ~           11         12         / 28         ( th )         ~                                                                                                    |
| 12     12     / 27     ( 火 )     ~       13     12     / 26     ( 月 )     ~                                                                                                    |
| 14     12 / 25 (日)     ~        15     12 / 24 (土)     ~                                                                                                    |
| 16     12 / 23 (金)     ~       17     12 / 22 (木)     ~                                                                                                    |
| 18       12       / 21       (水)       ~       12       12       (水)       ~       13:01         19       12       / 20       (火)       ~       13:01       13:01       14:00       14:00       14:00       14:00       14:00       14:00       14:00       14:00       14:00       14:00       14:00       14:00       14:00       14:00       14:00       14:00       14:00       14:00       14:00       14:00       14:00       14:00       14:00       14:00       14:00       14:00       14:00       14:00       14:00       14:00       14:00       14:00       14:00       14:00       14:00       14:00       14:00       14:00       14:00       14:00       14:00       14:00       14:00       14:00       14:00       14:00       14:00       14:00       14:00       14:00       14:00       14:00       14:00       14:00       14:00       14:00       14:00       14:00       14:00       14:00       14:00       14:00       14:00       14:00       14:00       14:00       14:00       14:00       14:00       14:00       14:00       14:00       14:00       14:00       14:00       14:00       14:00       14:00       14:00       14:00 |

すると、入力した発病日から遡って <u>180 日(6か月)+5日(179,180 日目を含</u> <u>む1週間の就労状況を見るために必要)の計 185 日分</u>の日付が表に<u>自動的に表示</u>さ れます。

なお、発病年月日の「日」まで特定できなかった場合は、

「不明」の場合は、発病月に含まれる月の末日から1日までと、1日から遡った 185日分

「上旬」の場合は、発病月上旬に含まれる 10 日から1 日までと、1 日から遡った 185 日分

「中旬」の場合は、発病月中旬に含まれる 20 日から 11 日までと、11 日から遡った 185 日分

「下旬」の場合は、発病月下旬に含まれる月の末日から 21 日までと、21 日から遡 った 185 日分

が表示されます。

| ■ ヴ · ピ · ▲ =     ホーム 挿入 ページレイアウト                                                                                                    | 労働<br>数式 データ 校閲 表示                           | 御時間集計用ファイル×lsx - Microsoft Excel           |                                         |
|----------------------------------------------------------------------------------------------------|----------------------------------------------|--------------------------------------------|-----------------------------------------|
| MS 8889 - 11 - 11 - 11 - 11 - 11 - 11 - 11                                                                                                    | ·ĂĂĂ ▀▀▅》· ∰₩<br>·같· Ĕ■ # # ₽                | り返して全体を表示する 標準<br>ルを結合して中央編記 - 99 - % , 50 | 例えば、平成 23 年 12 月まで特 🔒                   |
| グリップボード ធ 7ォント<br>A1 ▼ ▲                                                                                                    | <u>。                                    </u> | p 数值                                       | 定できたが、日は「不明」の場合                         |
| A         B         C         D         E         F         G         H         I           1         発病<br>2         年号         年         月         日         日 <td></td> <td>N O</td> <td>は、</td> |                                              | N O                                        | は、                                      |
| 3                                                                                                    | /                                            |                                            | 12月31日から12月1日までと、                       |
| 4                                                                                                    | 労働時間入力表                                      |                                            | そこから 185 日遡った <u>5月 31日</u> 🔤 🔤         |
| 5                                                                                                    | AL 04 88                                     |                                            | までが表示されます。                              |
| 6<br>7<br>(始                                                                                                    | 1 日 0)<br>(業 ~ 終業)<br>均束時間数                  | 休憩時間等 1 日 0)<br>労働時間数                      |                                         |
| 211         6         /         11         (         ±         )           010         6         /         10         (金)         )                                                                                                    | ~                                            |                                            |                                         |
| 212     6     / 9 (木)                                                                                                    | ~                                            |                                            | 12月31日から6月12日ま                          |
| 214 6 / 8 ( <del>水</del> )                                                                                                    | ~                                            |                                            | では見えなくなっています。                           |
| 215         6 / 6 (月)                                                                                                    | ~                                            |                                            |                                         |
| 217 6 / 5 (日)                                                                                                    | ~                                            |                                            | - · · · · · · · · · · · · · · · · · · · |
| 218 6 / 4 ( <u>L</u> )<br>219 6 / 3 ( <u>金</u> )                                                                                                    | ~                                            |                                            |                                         |
| 220 6 / 2 ( 未 )                                                                                                    | ~                                            |                                            |                                         |
| 221 6 / 1 (水)                                                                                                    | ~                                            |                                            |                                         |
| ペペイト × ■線局50 ①労働時間入力表 《<br>コマンド                                                                                                    | 》長時間労働(出来事)確認表 ③恒常                           | 的長時間労働確認表(④労働時間)(                          | 金曜日<br>田田田 100x 2012/02/03              |

次に、表示された日付の右側にある<u>始業時刻、終業時刻、休憩時間(ベージュ色</u>のセル)に認定した労働時間を入力します。

なお、就労のなかった日はゼロとは入力せず、空口にしておいてください。

|                                  |                                   | 労              | 働時間集計用ファイル×lsx・      | - Microsoft Excel       | - ° X 🔊                                                                                                    |
|----------------------------------|-----------------------------------|----------------|----------------------|-------------------------|----------------------------------------------------------------------------------------------------|
|                                  | イアウト 数式 データ                       | 校開表示           |                      |                         | 入力するときは、例えば 21 時で                                                                                                    |
|                                  |                                   |                | 17週6(全体を表示する         | ユーザー走費<br>マー・、 +・0 - 00 |                                                                                                    |
| クリップボード G フォント                   |                                   |                | DVENIE CCTRENT       | 数值 5                    | あれば、 21:00」もしくは  21:」                                                                                                    |
| N8 🗸 💿                           | f <sub>×</sub>                    |                |                      |                         | レスカレアノだちい                                                                                                    |
| A B C D E F G<br>A A B C D E F G |                                   | M              |                      | O F                     |                                                                                                    |
| 2 年月日 平成 23 12                   | 2 不明                              |                | /                    |                         | 単に「21」と入力すると、時刻で                                                                                                    |
|                                  |                                   | $\checkmark$   |                      |                         |                                                                                                    |
| 3                                | 労働                                | 時間入力表          |                      |                         | - あることが認識できず、正しく人                                                                                                    |
| 4                                |                                   |                |                      |                         | カベキオサノ                                                                                                    |
| 5                                |                                   |                |                      |                         | 「力でさません。                                                                                                    |
| 6                                | 労 働 時 間<br>(始業 <mark>、</mark> 終業) | 1 日 の<br>拘束時間数 | 休憩時間等                | 1 日 の<br>労働時間数          | なお、大文字、小文字は問いませ                                                                                                    |
| 61 11 / 8 (火)                    | 9:05 ~ 21:00                      | 11:55          | 0:40                 | 11:15                   | }                                                                                                    |
| 62 11 / 7 (月)                    | -                                 |                |                      |                         | $\mathcal{N}_{\circ}$                                                                                                    |
| 63 11 / 6 (日)                    |                                   |                |                      |                         |                                                                                                    |
| 64 11 / 5 (土)                    | 9:15 ~ 21:00                      | 11:45          | 0:40                 | 11:05                   |                                                                                                    |
| 65 11 / 4 (金)                    | 9:15 ~ 21:00                      | 11:45          | 0:40                 | 11:05                   |                                                                                                    |
| 66 11 / 3 (木)                    | 9:15 - 21:00                      | 11:45          | 0:40                 | THUS                    | 青枠の項目は、労働                                                                                                    |
| 67 11 / 2 (水)                    | 9:15 ~ 21:00                      | 11:45          | 0:40                 | 11:05                   | 一                                                                                                    |
| 68 11 / 1 (火)                    | 9:15 - 21:00                      | 11:45          | 0:40                 | 11:05                   |                                                                                                    |
| 69 10 / 31 (月)                   | 1                                 |                |                      | ₽ ₽                     | ら白動的に計質さ 🌌                                                                                                    |
| 70 10 / 30 (日)                   | 0.05                              | 11.66          | 0.40                 | 11.15                   | う日動的に可昇で 🕷                                                                                                    |
| 71 10 / 29 (土)                   | 9:05 - 21:00                      | 11:55          | 0:40                 | 11:15                   | れて入力されます。 🛛                                                                                                    |
|                                  |                                   |                | 0.40                 |                         |                                                                                                    |
|                                  | の文明中17月8月山木宇/唯<br>は日本深切 ます        |                | 11-170800E084X (9/71 | 1900-011-029C0 1-021    | The events to be/The too to the seven to the top to the top to the top to the top to the top to the top to the top to the top to the top to the top to the top to the top to the top to the top top top top top top top top top top |

# (2) 「長時間労働(出来事)確認表」の確認と評価(「出来事」としての長時間労働の 評価)

ア 「長時間労働(出来事)確認表」の確認

「②長時間労働(出来事)確認表」のシートを選択します。

| Cn        | ) 🖬 🤊 - (° | * 🛕 🕴                            |                 |            | 労          | 働時間集計用ファ               | fJUxlsx - Micros       | oft Excel   |         |                   |                                                                                                    |                    | -                |         | ¢. | 6                |               |    |
|-----------|------------|----------------------------------|-----------------|------------|------------|------------------------|------------------------|-------------|---------|-------------------|----------------------------------------------------------------------------------------------------|--------------------|------------------|---------|----|------------------|---------------|----|
|           | ホーム 扌      | 挿入 ページ↓                          | イアウト 数式         | データ キ      | 交閲 表示      |                        |                        |             |         |                   |                                                                                                    |                    |                  |         | ×  |                  | 2             |    |
| 11501     | MS I       | Pゴシック<br><i>I</i> <u>U</u> - 🔠 - | • 8 • A         |            |            | 所返して全体を表<br>2ルを結合して中央: | 示する ユーザー<br>揃え - 🥶 - ( | 定義 •        |         | - <u>-7112</u> 67 | 10日本<br>11日本<br>11日本 | 入 · Σ ·<br>除 · J · | 並べ替えと            | 諸語と     |    |                  | 6             |    |
| 。<br>クリップ | →<br>ボード G | フォント                             |                 | 5          | 配置         |                        | 5                      | 数値 5        | 星1/ - 1 | 書式1設定 * ノ<br>スタイル | (91ル* 副書<br>七                                                                                                    | 3V * ⊂Z *          | - Jイルタ ▼ :<br>編集 | * 71:33 |    |                  | -             |    |
|           | I1 4       | <b>-</b> (0                      | <i>f</i> ∗ =SUM | J14:N14)   |            |                        |                        |             |         |                   |                                                                                                    |                    |                  |         | ×  |                  |               |    |
|           | А          | В                                | С               | I          | 0          | U                      | AA                     | AG          | AM      | AN                | AO                                                                                                    | AP                 | AQ               | AR      | Ę. |                  |               |    |
| 1         | 発病日        | 光线桁<br>3週間                       | 発展前<br>1か月      | 発展前<br>2か月 | 発展育<br>3か月 | 発病町<br>4か月             | 発病町<br>5か月             | 光病前<br>6か月  |         |                   |                                                                                                    |                    |                  |         |    |                  |               |    |
| 2         | H23.12.31  | 0.00                             | 22:45           | 59:35      | 90:35      | 65:00                  | 63:15                  | 67:35       |         |                   |                                                                                                    |                    |                  |         |    | 5 🏹              | 信卜            |    |
| з         | H23.12.30  | 0:00                             | 22:45           | 59:25      | 87:30      | 65:00                  | 68:15                  | 64:20       |         |                   |                                                                                                    |                    |                  |         |    | 副労               | 働時            |    |
| 4         | H23.12.29  | 0.00                             | 22:45           | 56:10      | 90:45      | 53:45                  | 68:15                  | 61:05       |         |                   |                                                                                                    |                    |                  |         |    | 1 7              | 働時            |    |
| 5         | H23.12.28  | 4:21                             | 27:06           | 52:55      | 94:00      | 55:15                  | 65:00                  | 64:20       |         |                   |                                                                                                    |                    |                  |         |    | 1 7              | (1)11時。」      |    |
| 6         | H23.12.27  | 15:36                            | 35:06           | 56:10      | 94:00      | 48:45                  | 72:20                  | 60:15       |         |                   |                                                                                                    |                    |                  |         | =  | हो। <del>4</del> | - Altines     |    |
| 7         | H23.12.26  | 16:15                            | 32:30           | 59:25      | 94:00      | 48:45                  | 75:35                  | 60:15       |         |                   |                                                                                                    |                    |                  |         |    | <u>वा</u> 2      | 444 (En       |    |
| 8         | H23.12.25  | 16:15                            | 35:45           | 59:25      | 94:00      | 48:45                  | 78:50                  | 60:15       |         |                   |                                                                                                    |                    |                  |         |    | -2               | 731937        |    |
| 9         | H23.12.24  | 16:15                            | 39:00           | 59:25      | 90:45      | 52:00                  | 78:50                  | 60:15       |         |                   |                                                                                                    |                    |                  |         |    |                  |               |    |
| 10        | H23.12.23  | 16:15                            | 39:00           | 59:25      | 87:30      | 55:15                  | 78:50                  | 57:00       |         |                   |                                                                                                    |                    |                  |         |    |                  |               |    |
| 11        | H23.12.22  | 16:15                            | 39:00           | 56:10      | 90:45      | 44:00                  | 78:50                  | 53:45       |         |                   |                                                                                                    |                    |                  |         |    |                  |               |    |
| 12        | H23.12.21  | 20:36                            | 43:21           | 52:55      | 94:00      | 44:00                  | 72:20                  | 57:00       |         |                   |                                                                                                    |                    |                  |         |    |                  |               |    |
| 13        | H23.12.20  | 31:51                            | 51:21           | 64:10      | 94:00      | 44:00                  | 72:20                  | 60:15       |         |                   |                                                                                                    |                    |                  |         |    |                  |               |    |
| 14        | H23.12.19  | 32:30                            | 48:45           | 75:25      | 94:00      | 40:45                  | 72:20                  | 60:15       |         |                   |                                                                                                    |                    |                  |         |    |                  |               |    |
| 15        | H23.12.18  | 32:30                            | 48:45           | 75:25      | 94:00      | 48:45                  | 78:50                  | 60:15       |         |                   |                                                                                                    |                    |                  |         | Q  | • あ              | 般警            | 9  |
| 16        | H23.12.17  | 32:30                            | 55:15           | 75:25      | 90:45      | 52:00                  | 72:20                  | 71:30       |         |                   |                                                                                                    |                    |                  |         |    |                  |               | 0  |
| 17        | H23.12.16  | 32:30                            | 55:15           | 75:25      | 87:30      | 55:15                  | 72:20                  | 68:15       |         |                   |                                                                                                    |                    |                  |         | Į  | <b>C</b>         | <b>*</b> 0    | ų, |
| 18        | H23.12.15  | 32:30                            | 55:15           | 75:25      | 79:30      | 44:00                  | 67:35                  | 65:00       |         |                   |                                                                                                    |                    |                  |         |    | 1 🛃              | 0             |    |
| 19        | H23.12.14  | 36:51                            | 53:06           | 86:40      | 71:30      | 44:00                  | 64:20                  | 65:00       |         |                   |                                                                                                    |                    |                  |         |    | 1                | 3:21          |    |
| 14 4      | 🕨 🗾 🕅 分働   | 時間入力表(                           | ②長時間労働(         | 出来事)確認表    | ③恒常的長日     | -<br>帮問労働確認表           | ④労働時間                  | 」<br>集計录  ( | 1       |                   | ш                                                                                                    |                    |                  |         |    | 201              | ₩E日<br>2/02/0 | 2  |
| コマン       | 5          |                                  |                 |            |            |                        |                        |             |         |                   |                                                                                                    |                    |                  | 0 🛄 100 | 1% | 201              | ,02/0         | -  |

「長時間労働(出来事)確認表」では、「労働時間入力表」で入力した「発病年月 日」を起算日とした発病前6か月の時間外労働時間数が表となっています。(月の時 間外労働時間数は「労働時間集計表」と同じ方法で算出されています。)

発病日が「月」としか特定できない場合はその月の全ての日を発病日とみなし、 発病日が特定できる場合はその発病日について、下記イの評価を行います。

| 9    | <b>9 - 6</b>                          | * <u>4</u> * |                                |                                                 | 労         | \$働時間集計用ファ   | 1.16 xlsx - Mic      | rosoft Excel | _ D X              |                |
|------|---------------------------------------|--------------|--------------------------------|-------------------------------------------------|-----------|--------------|----------------------|--------------|--------------------|----------------|
|      | /                                     | 載入 ページー      | /イアウト 数式                       | : データ 체<br>···································· | 「夜閒」 表示   | 垢り;6  て今(またま |                      | fuc字革        | 発病日が具体的な日付まで特定     | <b>&gt;</b>    |
| 貼り   | 10 - 10 - 10 - 10 - 10 - 10 - 10 - 10 | I <u>U</u>   | <u>⊘</u> - <u>A</u> - <u>∄</u> |                                                 |           | セルを結合して中央    | がする <u>エ</u> ー<br>揃え | ~ % <b>,</b> | 「できわかった担合にけ 「労働時   | 🥔 🛄            |
| クリッフ | ?ボード ち                                | フォン          | ŀ                              | 6                                               | 配置        |              | 6                    | 数値           |                    |                |
|      | I1 4                                  | <b>-</b> (9  | <i>f</i> ∗ =SUM                | (J14:N14)                                       |           |              |                      |              | 問えカキレベスカレを「惑症年日    |                |
| _    | A                                     | 日本           | 日本                             | I<br>彩序並                                        | 0<br>%### | 日本           | AA<br>NG M           | AG<br>Nett   | 間八刀衣」 (八刀した   光州千月 |                |
| 1    | 発病日                                   | 3週間          | 1か月                            | 2か月                                             | 3か月       | 4か月          | 5か月                  | 5 か月         |                    |                |
| 2    | H23.12.10                             | 0.00         | 22:45                          | 59:35                                           | 90:35     | 65:00        | 63:15                | 67:35        | 日」に促つし、            | ۲              |
| з    | H23.12.9                              | 0:00         | 22:45                          | 59:25                                           | 87:30     | 65:00        | 68:15                | 64:20        | 「不明」…日の末日~1日       | 時              |
| 4    | H23.12.8                              | 0.00         | 22:45                          | 56:10                                           | 90:45     | 53:45        | 68:15                | 61:05        |                    | 時              |
| 5    | H23.12.7                              | 4:21         | 27:06                          | 52:55                                           | 94:00     | 55:15        | 65:00                | 64:20        | ┣「上旬」…10日~1日       | 時              |
| 6    | H23.12.6                              | ¥:36         | 25:06                          | 00:10                                           | 94:00     | 48:45        | 72:20                | 60:15        |                    | R#             |
| 7    | H23.12.5                              | 16:15        | 32:30                          | 59:25                                           | 94:00     | 48:45        | 75:35                | 60:15        | 「中旬」…20日~11日       | 御              |
| 8    | H23.12.4                              | 16:15        | 35:45                          | 59:25                                           | 94:00     | 48:45        | 78:50                | 60:15        |                    |                |
| 9    | H23.12.3                              | 16:15        | 39:00                          | 59:25                                           | 90:45     | 52:00        | 78:50                | 60:15        | 「下旬」…月の末日~21 日     |                |
| 10   | H23.12.2                              | 16:15        | 39:00                          | 59:25                                           | 87:30     | 55:15        | 78:50                | 57:00        |                    |                |
| 11   | H23.12.1                              | 16:15        | 39:00                          | 56:10                                           | 90:45     | 44:00        | 78:50                | 53:45        | をそれぞれ発病日とした表が表     |                |
| 12   |                                       |              |                                |                                                 |           |              |                      |              | 示されます              |                |
| 13   |                                       |              |                                |                                                 |           |              |                      |              | 小 CAUよ Y 。         |                |
| 14   |                                       |              |                                |                                                 | ļ         |              |                      |              |                    | } 🐸 🧀          |
| 15   |                                       |              |                                |                                                 |           |              |                      |              |                    |                |
| 16   |                                       |              |                                |                                                 |           |              |                      |              | 図は「発病年月日」を平成 23 年  | ) 📉 💻<br>1 💥 😯 |
| 17   |                                       |              |                                |                                                 |           |              |                      |              |                    |                |
| 18   |                                       |              |                                |                                                 |           |              |                      |              | 12 月「上旬」と入力した場合で   | 25             |
| 19   |                                       |              |                                |                                                 |           |              |                      |              |                    | а<br>н         |
| 14 4 | 🕨 🗾 ①労働                               | 時間入力表        | ②長時間労働(                        | 出来事)確認表                                         | ③恒常的長时    | 時間労働確認表      | ④ ⑦ ⑦ ⑦ ⑦ 節 時        | 間集計型(        | <sup>-</sup> 9 o   | 12/02          |
| コマン  | ~                                     |              |                                |                                                 |           |              |                      |              |                    | 2/02           |

- イ 「長時間労働(出来事)確認表」の評価
- (ア) 「発病前1か月」において時間外労働時間数がおおむね160時間を超えて いないか。

(極度の長時間労働の確認)

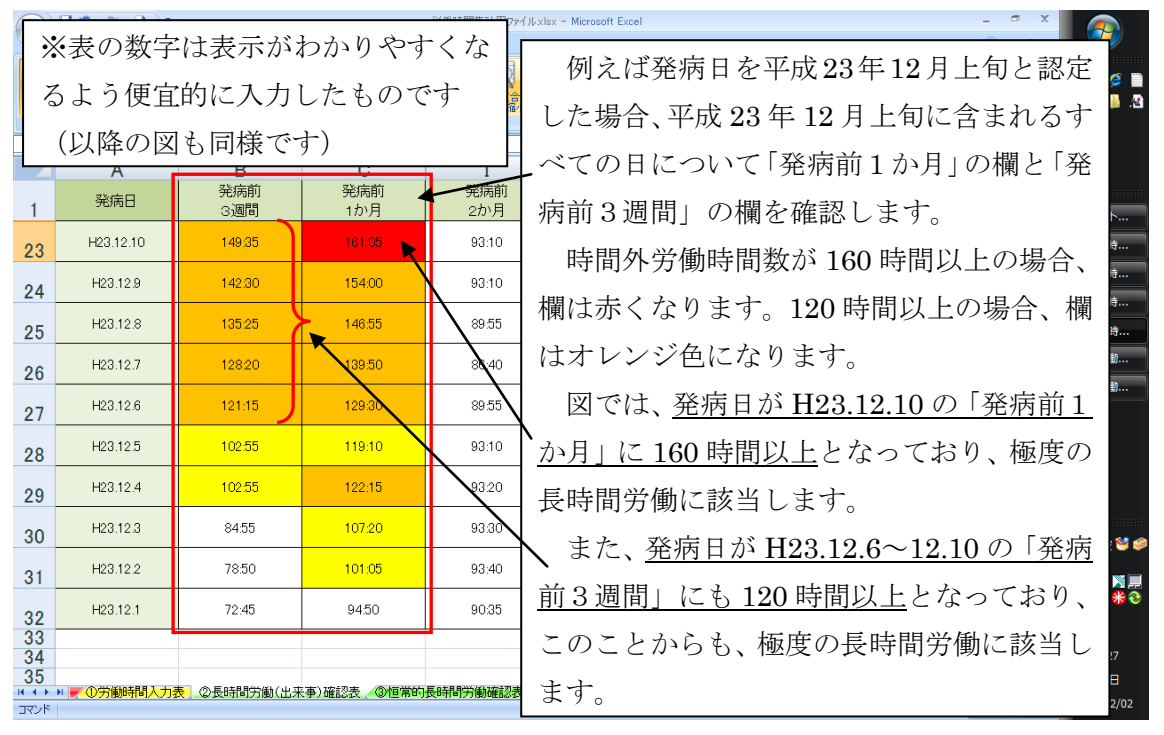

なお、ファイル上で欄の色が変わるのは 160 時間(赤)、120 時間(オレンジ)、 100 時間(黄色)以上の場合です。  (イ) 「発病前1か月」~「発病前5か月」のなかで、前月から時間外労働時間 数が倍以上に増加し、1か月あたりおおむね100時間を超えているものがないか。

(「仕事内容・仕事量の(大きな)変化を生じさせる出来事があった(項目 15)」の「強」になる例に該当するか否かの確認)

| <b>B</b>           | オーム 挿入 ペ                  | ージ レイアウト 数式                           | データ 校開 表示                        | 方面即可加速計用ノアイル×に | sx - Microsott Excel                            |                 |                  | @ _ =             | ×        | 2         |
|--------------------|---------------------------|---------------------------------------|----------------------------------|----------------|-------------------------------------------------|-----------------|------------------|-------------------|----------|-----------|
| ABC<br>スペル<br>チェック | 「「「「」」 ひまう<br>リサーチ 類義語 翻訳 |                                       | 23 コメントの表示/3<br>つすべてのコメントの<br>次へ |                | ● 切 ブックの保護と共有<br>● 切 範囲の編集を許可<br>ックの ● 変更履歴の記録、 |                 |                  |                   |          | P 🌽 🗎     |
|                    | 文章校正<br>133 - (           | E E                                   | אלאב                             | inter inter a  | 変更                                              |                 |                  |                   | ×        |           |
|                    | A                         | B                                     | Ç                                | I              | ¢                                               | U               | ДД               | AG                | È        |           |
| 1                  | 発病日                       | 発病前<br>3週間                            | 発病前<br>1か月                       | 発病前<br>2か月     | 発病前<br>3か月 📐                                    | 発病前<br>4か月      | 発病前<br>5か月       | 発病前<br>6か月        |          | 운信ト       |
| 23                 | H23.12.10                 | 97:35                                 | 109:05                           | 93:10          | 面ラゴジ                                            | 「日本亚」           | 式 99 年 16        | )<br>月 L 石 し      | 韧宁       | • 1       |
| 24                 | H23.12.9                  | 97:35                                 | 109:05                           | 93:10          | かんは先                                            |                 | 或 23 平 12        | 2月上りこ             | 配た       |           |
| 25                 | H23.12.8                  | 97:35                                 | 109:05                           | 89.55          | に場合、                                            | 平成 23 年         | 12月上旬            | りに含まれ             | るす       | $\sim$    |
| 26                 | H23.12.7                  | 97:35                                 | 109:05                           | 86:40          | ての日に                                            | .ついて <u>「</u> ヌ | 発病前1九            | い月」~「             | 発病       | 前         |
| 27                 | H23.12.6                  | 97:35                                 | 105:50                           | 89.55          | <u>5か月」</u>                                     | の欄を確認           | 認します。            |                   |          |           |
| 28                 | H23.12.5                  | 86:20                                 | 102:35                           | 9370           | 時間外                                             | 労働時間            | が 100 時          | 睛を超え              | てい       | る         |
| 29                 | H23.12.4                  | 86:20                                 | 105:40                           | 93:20          | 場合、欄                                            | は黄色く            | なります。            |                   |          |           |
| 30                 | H23.12.3                  | 86:20                                 | 108:45                           | 93.30          |                                                 | ·               | अ <b>म</b> 93 19 | $9 \sim 19 \ 10$  | ЛГ       | <b>*</b>  |
| 31                 | H23.12.2                  | 79:15                                 | 101:30                           | 93:40          |                                                 |                 |                  | <u>.2 - 12.10</u> |          | <u>75</u> |
| 32                 | H23.12.1                  | 72:10                                 | 94:15                            | 90:35          | <u> </u>                                        | 月」が各々           | 々100 時間          | 目を超えて             | いま       | す         |
| 33<br>34           |                           | · · · · · · · · · · · · · · · · · · · |                                  |                | が、 <u>「発</u> り                                  | <u> </u>        | 」にも各             | 々86 時間            | 40       | <u>分</u>  |
| 35<br>14 4 +       | » 🗶 ①労働時間入力:              | 表 ②長時間労働(出系                           | 来事)確認表 ②恒常的                      | 長時間労働確認表(④     | _ <u>~93</u> 時                                  | <u>間 40 分</u> 0 | の時間外労            | 労働があり             | ます       | ·の        |
| 2.01               |                           |                                       |                                  |                | で、どの                                            | 発病日に~           | ついても倍            | ら以上に増             | 加し       | て         |
|                    |                           |                                       |                                  |                | おらず、                                            | この月だい           | けを見ると            | ·項目15~            | で「引      | 鱼         |
|                    |                           |                                       |                                  |                | レたス仮                                            | にけ該当            | しません             | (※別凃              | 帞        | 堂         |
|                    |                           |                                       |                                  |                | の目時間                                            | 日学働ぶ初           | しよこれ。            | 担合の妙              | 、臣<br>ム顼 | (正)       |
|                    |                           |                                       |                                  |                | 的女时间                                            | 」カ側が裕           | められる             | 物合の総              | 百节       | 1111      |
|                    |                           |                                       |                                  |                | (P10~)                                          | )では「引           | ▲」となり            | うるもの              | です       | 。)        |

(ウ) 「発病前1か月」「発病前2か月」の両方ともが1月当たり120時間を超え ていないか。

又は、「発病前1か月」「発病前2か月」「発病前3か月」の3つすべてが100 時間を超えていないか。

(「1か月に80時間以上の時間外労働を行った」(項目16)の「強」になる例 に該当するか否かの確認)

| 5                 | <b>」 り - で - △</b> =<br>ホーム 挿入 ペ・ | ージ レイアウト 数式     | データ 校開 表記                                | 労働時間集計用ファイル×ks<br>R           | x - Microsoft Excel | 例えば発病日を平成 23 年 12 月上               |
|-------------------|-----------------------------------|-----------------|------------------------------------------|-------------------------------|---------------------|------------------------------------|
| 日<br>動の付け         | мярірур<br>В <u>г</u> <u></u>     | • 8 • A •       | = <mark>=</mark> = ≫·<br><b>= = :</b> :: | ■ 折り返して全体を表示する ■ セルを結合して中央揃え、 | ユーザー定義 定義           | 旬と認定した場合、平成 23 年 12                |
| クリップボ・            | -1 5                              | 7#ント 5          | (iii)                                    | 置。                            | 数值 6                | 月上旬に含まれるすべての日につ                    |
|                   | 023 •(                            | J∗ =SUM(V2:     | 3:223)                                   | I                             | 0                   |                                    |
| 1                 | 発病日                               | D<br>発病前<br>3週間 | そ<br>発病前<br>1か月                          | 発病前<br>2か月                    | 発病前<br>3か月          | いて「発病前1か月」~「発病前                    |
| 23                | H23.12.10                         | 95:35           | 119:35                                   | 130.20                        | 112.00              | 3か月」の欄を確認します。                      |
| 24                | H23.12.9                          | 95:40           | 119:40                                   | 130.20                        | 106:40              | 時間外労働時間が 100 時間を超                  |
| 25                | H23.12.8                          | 95:45           | 124:45                                   | 120.00                        | 109.55              | えている場合、欄は黄色くなりま                    |
| 26                | H23.12.7                          | 95:50           | 129:50                                   | 109:40                        | 113:10              | す。                                 |
| 27                | H23.12.6                          | 95:55           | 124:35                                   | N 5:00                        | 111:05              | 図では 発病日が H23 12 4~                 |
| 28                | H23.12.5                          | 82:40           | 119:20                                   | 120:20                        | 109:00              |                                    |
| 29                | H23.12.4                          | 82:40           | 127:40                                   | 117:20                        | 106.55              | <u>12.10 の「 発 柄 前 1 ~ 3 か 月」 に</u> |
| 30                | H23.12.3                          | 82:40           | 133:00                                   | 117:20                        | 820                 | <u>各々100時間を超えており、</u> 「強」          |
| 31                | H23.12.2                          | 80:40           | 131:00                                   | 117:20                        | 96:15               | となる例に該当します。                        |
| 32                | H23.12.1                          | 80:40           | 131:00                                   | 112:00                        | 96:15               | また、 <u>発病日が H23.12.8 の「発</u>       |
| 33<br>34          |                                   |                 |                                          |                               |                     | 、<br>  病前1~2か月」に各々120 時間           |
| 30<br>איד<br>אעדב | ▶ 🚩 ①労働時間入力計                      | 表 ②長時間労働(出来     | (事)確認表 ②恒常的                              | 日長時間労働確認表 ④                   | 労働時間集計劃(            | とたっていることからも、「強」と                   |
|                   |                                   |                 |                                          |                               |                     |                                    |
|                   |                                   |                 |                                          |                               |                     | なる例に該当します。                         |
|                   |                                   |                 |                                          |                               |                     |                                    |

- (3) 「恒常的長時間労働確認表」の確認と評価
  - (出来事前又は出来事後の恒常的長時間労働の評価)
  - ア 「恒常的長時間労働確認表」の確認

「③恒常的長時間労働確認表」のシートを選択します。

|      |      | 9    | - (21 - | <u>)</u> = |            |                          |                                            |          |        |        | 労働               | 時間集計               | 用ファイル   | - xlsx - | Microsoft | Excel  |         |              |        |         |          |        |        |              |              | X    |    |             |      |
|------|------|------|---------|------------|------------|--------------------------|--------------------------------------------|----------|--------|--------|------------------|--------------------|---------|----------|-----------|--------|---------|--------------|--------|---------|----------|--------|--------|--------------|--------------|------|----|-------------|------|
|      | 7    | t-7  | 挿入      |            | ージレイブ      | アウト                      | 走妓                                         | データ      | 校開     | 表記     | 示                |                    |         |          |           |        |         |              |        |         |          |        |        |              | 0 -          | σx   | :  |             |      |
| -    | 1    | X    | Ment    | Rush       | _          | 0 -                      |                                            |          |        | 20     | -ten             |                    | ++ +    | +7 7     | . #. ==   | ¥      |         | -            |        |         |          | ⊷挿入・   | Σ-     | A            | m            |      | -  |             |      |
| Bhot | ]    | b    | MS PJ   | 000        | ·          | •                        | AA                                         |          |        | ***    | =*#U             | NSOC ±1            | *8301   | 90 1     | -9-AE     | FS.    |         |              |        |         | <u>/</u> | * 削除。  | - 💽 -  | Zĭ           |              |      |    | 1 🐙 🌽       |      |
| 8601 | 40 < | 1    | BI      | <u>u</u> . | - <u>-</u> | » - <u>A</u>             | *                                          |          |        |        | 雪セル              | を結合し               | で中央揃;   | ž - 📔    | 9 - %     | , .00  | .00<br> | 新田川5<br>書式 - | オークルと  | 1 - 724 | /₩ -   E | ・た春間   | 2-     | 业へ省え<br>フィルタ | こ 徳栄2        |      |    | S 📗         | - 😢  |
| クリップ | ボード  | 5    |         |            | フォント       |                          | 5                                          |          |        | Ē      | 記畫               |                    |         | 5        | 数         | ē      | 5       |              | スタイル   | k -     |          | セル     |        | 編集           |              |      |    |             |      |
|      |      | I1 2 |         | - (        | 9          | <i>f</i> <sub>x</sub> =] | IF(I11<\$                                  | SD\$56,1 | ‴,′©∄  | 時間労    | 働(出              | 来事) 確              | 認表性     | SC31)    |           |        |         |              |        |         |          |        |        |              |              | *    | :  |             |      |
|      | А    | В    | С       | D          | E          | F                        | G                                          | H        | Ι      | J      | K                | L                  | М       | N        | 0         | Р      | Q       | R            | S      | Т       | U        | V      | W      | Х            | Y            | Z    |    |             |      |
| 1    | 番    | ÷    | 1       | 2          | 3          | 4                        | 5                                          | 6        | 7      | 8      | 9                | 10                 | 11      | 12       | 13        | 14     | 15      | 16           | 17     | 18      | 19       | 20     | 21     | 22           | 23           |      |    |             |      |
| 3    | 期    | 68   | 12731   | 12730      | 12729      | 12728                    | ~                                          | 1272     | 12725  | 12724  | 12723            | 12722              | 12721   | 12/20    | 12/19     | 12718  | ~       | ~            | ~      | 12714   | 12713    | 12712  | ~      | ~            | 12/9         |      | -  |             |      |
| 4    |      |      | 12/2    | 12/1       | 11/30      | 11/29                    | 11/28                                      | 11/27    | 11/26  | 11/25  | 11/24            | 11/23              | 11/22   | 11/21    | 11/20     | 11/19  | 11/18   | 11/17        | 11/16  | 11/15   | 11/14    | 11/13  | 11/12  | 11/11        | 11/10        |      | 6  | 受信ト.        |      |
| 5    | 労働   | 時間   | 43:35   | 40:40      | 39:45      | 44:11                    | 56:11                                      | 53:35    | 58.55  | 64:15  | 66:20            | 68:25              | 74:51   | 74:51    | 80:15     | 80:15  | 90:55   | 93:00        | 95:05  | 90:51   | 104:11   | 93:35  | 96:55  | 119:35       | 119:40       |      |    |             |      |
| 6    |      |      |         |            |            |                          |                                            |          |        |        |                  |                    |         |          |           |        |         | _            |        |         |          |        |        |              |              |      | 6  | 👌 送信済.      |      |
| 7    |      |      |         |            |            |                          |                                            |          | \      |        |                  |                    |         |          |           |        |         |              |        |         |          |        |        |              |              |      |    | -           |      |
| 8    | _    |      | 24      | 25         | 26         | 27                       | 28                                         | 29       | 30     | 31     | 32               | 33                 | 34      | 35       | 36        | 37     | 38      | 39           | 40     | 41      | 42       | 43     | 44     | 45           | 46           | _    |    | 労働時         |      |
| 10   |      |      | ~       | ~          | ~          | ~                        | ~                                          | ~        | 1~     | ~      | ~                | ~                  | ~       | ~        | ~         | ~      | ~       | ~            | ~      | ~       | ~        | ~      | ~      | ~            | ~            |      |    |             |      |
| 11   |      |      | 11/9    | 11/8       | 11/7       | 11/6                     | 11/5                                       | 11/4     | 1/3    | 11/2   | 11/1             | 10/31              | 10/30   | 10/29    | 10/28     | 10/27  | 10/26   | 10/25        | 10/24  | 10/23   | 10/22    | 10/21  | 10/20  | 10/19        | 10/18        |      |    | 労働時         |      |
| 12   |      |      | 124:45  | 129:50     | 124:35     | 119:20                   | 127:40                                     | 133:00   | 131:00 | 131:00 | 99:00            | 91:00              | 87:40   | 88:00    | 91:20     | 89:20  | 87:20   | 85:20        | 80:00  | 74:40   | 90:00    | 97:20  | 91:20  | 93:20        | 95:20        |      |    | _           |      |
| 13   |      |      |         |            |            |                          |                                            |          |        |        |                  |                    |         |          |           |        |         |              |        |         |          |        |        |              |              |      |    | 労働時.        |      |
| 14   |      |      |         |            |            |                          |                                            |          |        |        |                  |                    |         |          |           |        |         |              |        |         |          |        |        |              |              | -    |    |             |      |
| 15   |      |      | 47      | 48         | 49         | 50                       | 51                                         | 52       | 53     | 54     | 55               | 56                 | 57      | 58       | 59        | 60     | 61      | 62           | 63     | 64      | 65       | 66     | 67     | 68           | 69           |      |    | 9 労働時       |      |
| 17   |      |      | 11/15   | 11/14      | 11/13      | 11/12                    | 11711                                      | 11/10    | 11/1   | 11/8   | 11/7             | 11/6               | 11/5    | 11/4     | 11/3      | 11/2   | 11/1    | 10/31        | 10/30  | 10/29   | 10/28    | 10/27  | 10/26  | 10/25        | 10/24        | _    |    | <b>.</b>    |      |
| 18   |      |      | 10/17   | 10/16      | 10/15      | 10/14                    | 10/13                                      | 10/12    | 10/1   | 10/10  | 10/9             | 10/8               | 10/7    | 10/6     | 10/5      | 10/4   | 10/3    | 10/2         | 10/1   | 9/30    | 9/29     | 9/28   | 9/27   | 9/26         | 9/25         |      |    | 2-労働        |      |
| 19   |      |      | 94:20   | 102:20     | 110.20     | 110.20                   | 99:40                                      | 130.20   | 130.20 | 120.00 | 109:40           | 115:00             | 120:20  | 117:20   | 117:20    | 117:20 | 112:00  | 105:00       | 117:40 | 121:00  | 102:20   | 102:20 | 102:20 | 99:00        | 95:40        |      |    |             | -    |
| 20   |      |      |         |            |            |                          |                                            |          |        |        |                  |                    |         |          |           |        |         |              |        |         |          |        |        |              |              |      |    | 2-方倒。       |      |
| 21   |      |      |         |            |            |                          |                                            |          |        |        |                  |                    |         |          |           |        |         |              |        |         |          |        |        |              |              |      |    | to man      |      |
| 22   |      |      | 70      | 71         | 72         | 73                       | 74                                         | 75       | 76     | 77     | 78               | 79                 | 80      | 81       | 82        | 83     | 84      | 85           | 86     | 87      | 88       | 89     | 90     | 91           | 92           |      |    | 2-方图。       |      |
| 23   |      |      | 10/23   | 10/22      | 10/21      | 10/20                    | 10/19                                      | 10/18    | 10/17  | 10/16  | 10/15            | 10/14              | 10/13   | 10/12    | 10/11     | 10/10  | 10/9    | 10/8         | 10/7   | 10/6    | 10/5     | 10/4   | 10/3   | 10/2         | 10/1         |      |    |             |      |
| 24   |      |      | ~       | ~          | ~          | ~                        | ~                                          | ~        | ~      | L~     | ~                | ~                  | ~       | ~        | ~         | ~      | ~       | ~            | ~      | ~       | ~        | ~      | ~      | ~            | ~            | _    |    |             |      |
| 26   |      |      | 3724    | 112:00     | 98:20      | 94:20                    | 9020                                       | 83:00    | 3718   | 6-20   | 3710             | 81-20              | 84-20   | 87.20    | 112:00    | 105:40 | 109:55  | 113-10       | 378    | 109:00  | 376      | 98-20  | 374    | 373          | 372<br>68:15 |      |    |             |      |
| 27   |      |      | 100.10  | 116.00     | 00.00      | 01.60                    | 00.00                                      | 00,00    | 10.10  | 10.00  | 10.10            | 01.00              | 01.00   | 01.00    | 110.00    | 100.10 |         | 110.10       |        | 100.00  |          | 00.00  | 00.10  | 00.10        | 00.10        |      |    |             |      |
| 28   | - 1  |      |         |            |            |                          |                                            |          |        |        |                  |                    |         |          |           |        |         |              |        |         |          |        |        |              |              |      |    |             |      |
| 29   |      |      | 93      | 94         | 95         | 96                       | 97                                         | 98       | 99     | 100    | 101              | 102                | 103     | 104      | 105       | 106    | 107     | 108          | 109    | 110     | 111      | 112    | 113    | 114          | 115          |      | -  |             |      |
| 30   |      |      | 9/30    | 9/29       | 9/28       | 9/27                     | 9/26                                       | 9/25     | 9/24   | 9/3    | 9/22             | 9/21               | 9/20    | 9/19     | 9/18      | 9/17   | 9/16    | 9/15         | 9/14   | 9/13    | 9/12     | 9/11   | 9/10   | 9/9          | 9/8          |      |    | ለ ሰቢ 📢      |      |
| 31   |      |      | ~       | ~          | ~          | ~                        | ~                                          | ~        | ~      | 1      | ~                | ~                  | ~       | ~        | ~         | ~      | ~       | ~            | ~      | ~       | ~        | ~      | ~      | ~            | ~            |      |    | 시까오         | • 🔛  |
| 32   |      |      | 9/1     | 8/31       | 8/30       | 8/29                     | 8/28                                       | 8/27     | 8/26   | 8/2    | 8/24             | 8/23               | 8/22    | 8/21     | 8/20      | 8/19   | 8/18    | 8/17         | 8/16   | 8/15    | 8/14     | 8/13   | 8/12   | 8/11         | 8/10         | _    |    |             |      |
| 33   |      |      | 54:55   | 56:20      | 49:45      | 49:40                    | 49:35                                      | 52:50    | 55:05  | 44:45  | 44:40            | 44:35              | 41:15   | 49:10    | 52:25     | 55:40  | 44:20   | 44:15        | 44:10  | 40:50   | 48:45    | 52:00  | 55:15  | 44:00        | 44:00        |      | R  | 2 🕅 📃       | 18   |
| 25   |      |      |         |            |            |                          |                                            |          |        | - 1    |                  |                    |         |          |           |        |         | -            |        |         |          |        |        |              |              |      | 50 | <b>**</b> * | 5 U. |
| 36   |      |      | 116     | 117        | 118        | 119                      | 120                                        | 121      | 122    | 123    | 124              | 125                | 126     | 127      | 128       | 129    | 130     | 131          | 132    | 133     | 134      | 135    | 136    | 137          | 138          |      |    |             |      |
| 37   |      |      | 9/7     | 9/6        | 9/5        | 9/4                      | 9/3                                        | 9/2      | 9/1    | 8/31   | 8/30             | 8/29               | 8/28    | 8/27     | 8/26      | 8/25   | 8/24    | 8/23         | 8/22   | 8/21    | 8/20     | 8/19   | 8/18   | 8/17         | 8/16         |      | 71 | 🐝 🔞         |      |
| 38   |      |      | ~       | ~          | ~          | ~                        | ~                                          | ~        | ~      | ~      | <b>1</b> ~       | ~                  | ~       | ~        | ~         | ~      | ~       | ~            | ~      | ~       | ~        | ~      | ~      | ~            | ~            |      |    | 13:38       |      |
| 39   |      |      | 8/9     | 8/8        | 8/7        | 8/6                      | 8/5                                        | 8/4      | 8/3    | 8/2    | 871              | 1/01               | 7/30    | 7/29     | 7/28      | 7/27   | 7/26    | 7/25         | 7/24   | 7/23    | 7/22     | 7/21   | 7/20   | 7/19         | 7/18         |      |    |             |      |
| 40   |      |      | 44:00   | 40:45      | 48:45      | 52:00<br>  52:00         | 63:15<br>≌/≆5/u⊔3                          | 63:15    | 68:15  | 68:15  | 65:00<br>5つ,馬の夫用 | 72:20<br>(月台台)(新加) | 2≓70,35 | 78:50    | 78:50     | 78:50  | 78:50   | 72:20        | 72:20  | 72:20   | 78:50    | 72:20  | 72:20  | 67:35        | 64:20        |      |    | 不曜日         |      |
|      |      |      | /プロ劇加守  |            | 1 0        | Regiel7                  | (日) () () () () () () () () () () () () () | 不予力確     | Sec. 8 | の同時    | 0,020,040        | 비기뾔애               | LOUS    | 「受力関     | 四寸回来      | 1 20 1 |         | _            | 111    | _       | _        |        |        |              |              |      |    | 2012/02/    | 02   |
| 142  | <    |      |         |            |            |                          |                                            |          |        | -      | _                | -                  |         |          |           |        |         |              |        |         |          |        |        |              | ₩0.          | 100% |    |             |      |

「恒常的長時間労働確認表」では、発病日から一日づつずらしていった任意の日 を起算日とした、連続した 30 日に係る時間外労働時間数が表となっています。

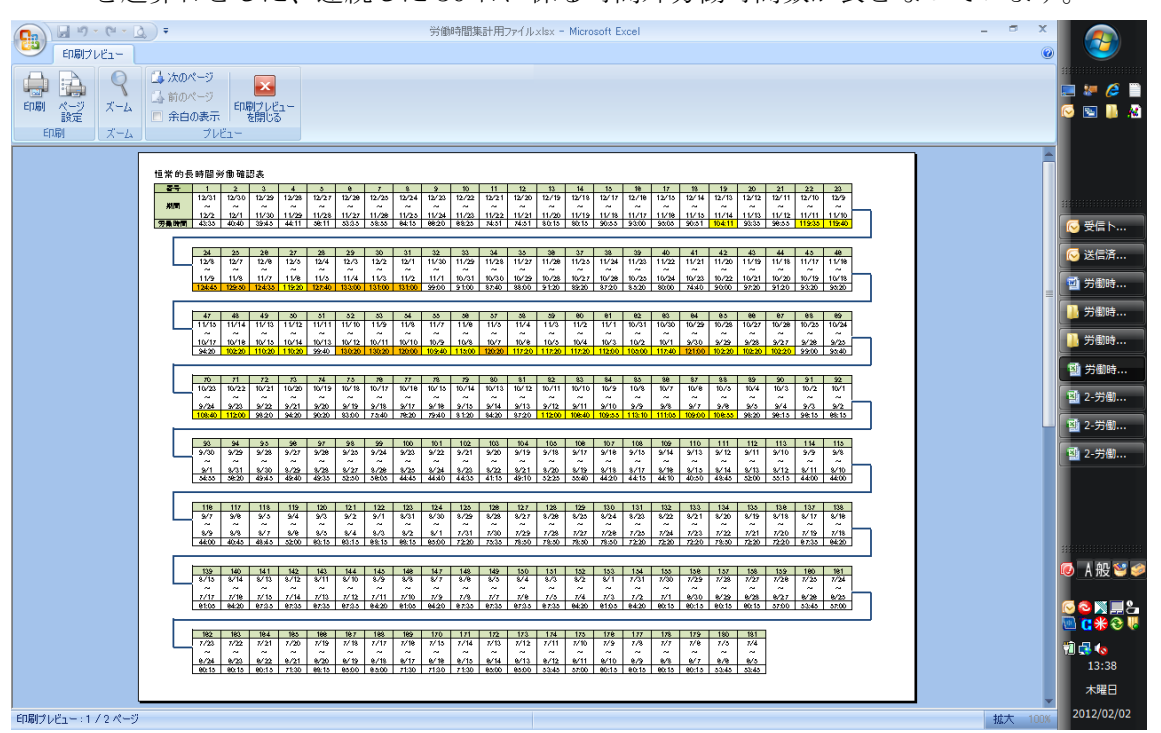

### イ 「恒常的長時間労働確認表」の評価

(ア) 出来事前の期間において月 100 時間程度の時間外労働がないか

又は、出来事後の期間において月100時間程度の時間外労働がないか。

| Company - Company - |                                                      |                                                                         |                                                                                                    |                                                                                                    |                                             |                                                                                      |                                                                                                    |                                         |                                         |  |  |
|----------------------------------------------------------------------------------------------------|------------------------------------------------------|-------------------------------------------------------------------------|----------------------------------------------------------------------------------------------------|----------------------------------------------------------------------------------------------------|---------------------------------------------|--------------------------------------------------------------------------------------|----------------------------------------------------------------------------------------------------|-----------------------------------------|-----------------------------------------|--|--|
| ム 挿入 ぺー                                                                                                    | ジレイアウト 数式                                            | データ 校閲                                                                  | 表示                                                                                                    |                                                                                                    |                                             |                                                                                      |                                                                                                    |                                         | ×                                       |  |  |
| <ul> <li>         はページ ブレビ:<br/>び」ユーザー設定の<br/>づりト          <ul> <li>             全画面表示<br/>づックの表示         </li> </ul> </li> </ul>                                                                                                    | 1-<br>ビュー<br>レーラー<br>レーラー<br>単線<br>・<br>メッセージノ<br>表示 | <ul> <li>▼ 数式パー (</li> <li>▼ 見出し ズ</li> <li>バー</li> <li>/非表示</li> </ul> | く<br>                                                                                                    | <ul> <li>記新しい</li> <li>記新しい</li> <li>記載列</li> <li>加速列</li> <li>加速の心ド</li> </ul>                                                                                                    | ウィンドウを開く 🔜 分割<br>二 表示<br>ウ枠の固定 * 二 再表<br>ウ・ | 11<br>しない<br>正<br>作業状態<br>保存<br>心ドウ                                                  | おの ウインドウの マクロ<br>切り替え、<br>マクロ<br>マクロ                                                                                                    |                                         |                                         |  |  |
| J7 🔻 🍥                                                                                                    | $f_{x}$                                              |                                                                         |                                                                                                    |                                                                                                    |                                             |                                                                                      |                                                                                                    |                                         | *                                       |  |  |
| F                                                                                                    | G                                                    | Н                                                                       | I                                                                                                    | J                                                                                                    | K                                           | L                                                                                    | М                                                                                                    | Ν                                       |                                         |  |  |
|                                                                                                    |                                                      |                                                                         |                                                                                                    |                                                                                                    |                                             |                                                                                      |                                                                                                    |                                         | ● 労働時… ● 労働時…                           |  |  |
| 27                                                                                                    | 28                                                   | 29                                                                      | 30                                                                                                    | 31                                                                                                    | 32                                          | 33                                                                                   | 34                                                                                                    | 35                                      | Micros                                  |  |  |
| 12/5                                                                                                    | 12/4                                                 | 12/3                                                                    | 12/2                                                                                                    | 12/1                                                                                                    | 11/30                                       | 11/29                                                                                | 11/28                                                                                                    | 11/27                                   | =                                       |  |  |
| ~                                                                                                    | ~                                                    | ~                                                                       | ~                                                                                                    | ~                                                                                                    | ~                                           | ~                                                                                    | ~                                                                                                    | ~                                       |                                         |  |  |
| 11/6                                                                                                    | 11/5                                                 | 11/4                                                                    | 11/3                                                                                                    | 11/2                                                                                                    | 11/1                                        | 10/31                                                                                | 10/30                                                                                                    | 10/29                                   |                                         |  |  |
| 100:00                                                                                                    | 98:00                                                | 94:00                                                                   | 93:00                                                                                                    | 90:00                                                                                                    | 99:00                                       | 91:00                                                                                | 87:40                                                                                                    | 88:00                                   |                                         |  |  |
| <b>†</b>                                                                                                    |                                                      |                                                                         |                                                                                                    |                                                                                                    |                                             |                                                                                      |                                                                                                    |                                         |                                         |  |  |
|                                                                                                    |                                                      |                                                                         |                                                                                                    |                                                                                                    |                                             |                                                                                      |                                                                                                    |                                         |                                         |  |  |
| 50                                                                                                    | 51                                                   | 52                                                                      | 53                                                                                                    | 54                                                                                                    | 55                                          | 56                                                                                   | 57                                                                                                    | 58                                      |                                         |  |  |
| 11/12                                                                                                    | 11/11                                                | 11/10                                                                   | 11/9                                                                                                    | 11/8                                                                                                    | 11/7                                        | 11/6                                                                                 | 11/5                                                                                                    | 11/4                                    |                                         |  |  |
| ~                                                                                                    | ~                                                    | ~                                                                       | ~                                                                                                    | ~                                                                                                    | ~                                           | ~                                                                                    | ~                                                                                                    | ~                                       |                                         |  |  |
| 10/14                                                                                                    | 10/13                                                | 10/12                                                                   | 10/11                                                                                                    | 10/10                                                                                                    | 10/9                                        | 10/8                                                                                 | 10/7                                                                                                    | 10/6                                    | N # 8 🖸 G                               |  |  |
| 110:20                                                                                                    | 99:40                                                | 98:00                                                                   | 95:00                                                                                                    | 85:20                                                                                                    | 78:00                                       | 96:00                                                                                | 99:20                                                                                                    | 100:40                                  | * 2 .                                   |  |  |
|                                                                                                    |                                                      |                                                                         |                                                                                                    |                                                                                                    |                                             |                                                                                      |                                                                                                    | •                                       | 11:13                                   |  |  |
|                                                                                                    | 9 - C - Q =<br>2                                     | 9 - C - Q =<br>2                                                        | 9 - C - 2):       2       第入       ページ レ/アウト       話式       デージ       秋間         1       2 ページ レ/ビュー       ア・デージ       秋間       ア・デージ       秋間       ア         1       1       2 ページ レ/ビュー       ア・デージ       ア       ア       ア       ア         1       1       2 ページ レ/ビュー       ア       ア       ア       ア       ア       ア         1       2       1       1       ア       ア | 2-97604783       2-97604783         2 時入       ページ レビスー       ア・ラック 取取りに         1 コンページ フレビスー       ア・ラック 取取りに       ア・ラック 取取りに         2 日本       ア・ラック 取取りに       ア・ラック 取取りに         2 日本       ア・ラック 取取りに       ア・ラック 取取りに         2 日本       ア・ラック 取取りに       ア・ラック 取取りに         2 日本       ア・ラック 取取りに       ア・ション ア・ション         7 | -・・・・・・・・・・・・・・・・・・・・・・・・・・・・・・・・・・・・       | 9 - C - 2       =       2-994948884.82.eV       - Microsoft Excel         4       #A | 2-アーム・デ       2-労働時間業計差,kbz - Microsoft Excel         ム 挿入 ページレイアりト 軟式 データ 枚類 表示       第示         山口なページアレビュー<br>(コーン・デンジの表示、<br>フラクの表示)       アル・ラ・<br>マークパー<br>表示/#表示       マークパー<br>マークパー<br>スーム       マークパー<br>マークパー<br>スーム       マークパー<br>マークパー<br>スーム         ア       G       H       I       J       K       L         27       28       29       30       31       32       33         12/5       12/4       12/3       12/2       12/1       11/30       11/29         ~       ~       ~       ~       ~       ~       ~         11/6       11/5       11/4       11/3       11/2       11/1       10/31         100:00       98:00       94:00       93:00       90:00       99:00       91:00         50       51       52       53       54       55       56         11/2       11/11       11/10       11/9       11/8       11/7       11/6         11/2       11/11       10/12       10/11       10/10       10/9       10/8         11/2       11/11       11/10       11/9       11/8       11/7       11/6         11/2       99:40       98:00       95:00       85:20       78:00 <td>9 · • · · · · · · · · · · · · · · · · ·</td> <td>9 · · · · · · · · · · · · · · · · · · ·</td> | 9 · • · · · · · · · · · · · · · · · · · | 9 · · · · · · · · · · · · · · · · · · · |  |  |

● 例えば出来事発生日を平成 23 年 11 月 5 日と認定した場合、図では、<u>12/5~11/6 の</u> <u>30 日間が 100 時間</u>となっており、これは出来事後に 100 時間程度の時間外労働があ ると評価します。

<u>11/12~10/14 の 30 日間も 100 時間を超えています</u>が、これは 11 月 5 日をその中間 に含んでおり、出来事前とも出来事後とも評価できないので、これについては評価し ません。

<u>11/4~10/6 の 30 日間も 100 時間を超えて</u>おり、これは出来事前に 100 時間程度の 時間外労働があると評価します。

※出来事発生日の取扱い

通常、出来事は当日の就業時間中に生じると考えられることから、出来事前の期間 は、発病日の6か月前から出来事の発生日の前日まで、出来事後の期間は、出来事の 発生日から発病日までですが、就労後に出来事が生じた場合(帰宅直前に暴行を受け た等)には、当日の労働時間は「出来事前」として評価することになります。

### 3. 労働時間集計表

### (1) 「労働時間集計表」の作成

ア 「労働時間集計表」の表示

労働時間集計用ファイル×lsx - Microsoft Excel - 
 小ーム
 挿入
 ページレイアウト
 数式
 データ
 校開
 データ
 校開
 データ
 校開
 データ
 校開
 データ
 校開
 データ
 校開
 データ
 校開
 データ
 校開
 データ
 校開
 データ
 校開
 データ
 校開
 データ
 校開
 データ
 グロ
 データ
 グロ
 データ
 グロ
 データ
 グロ
 グロ
 グロ
 グロ
 グロ
 グロ
 グロ
 グロ
 グロ
 グロ
 グロ
 グロ
 グロ
 グロ
 グロ
 グロ
 グロ
 グロ
 グロ
 グロ
 グロ
 グロ
 グロ
 グロ
 グロ
 グロ
 グロ
 グロ
 グロ
 グロ
 グロ
 グロ
 グロ
 グロ
 グロ
 グロ
 グロ
 グロ
 グロ
 グロ
 グロ
 グロ
 グロ
 グロ
 グロ
 グロ
 グロ
 グロ
 グロ
 グロ
 グロ
 グロ
 グロ
 グロ
 グロ
 グロ
 グロ
 グロ
 グロ
 グロ
 グロ
 グロ
 グロ
 グロ
 グロ
 グロ
 グロ
 グロ
 グロ
 グロ
 グロ
 グロ
 グロ
 グロ
 グロ
 グロ
 グロ
 グロ
 グロ
 グロ
 グロ
 グロ
 グロ
 グロ
 グロ
 グロ
 グロ
 グロ

 グロ</ 🕜 \_ 🖛 🗙 a 🗶 🏉 🗎 🥺 💽 📕 🔏 
 ○6
 ◆
 ▲
 (分洗前(1)か月目)

 A
 B
 ○
 D
 E
 F
 (分洗前(1)か月目)

 A
 B
 ○
 D
 E
 F
 G
 I
 J
 K
 L

 第
 第
 年
 月
 日
 -</td × 4 M N 1 😔 受信ト.. 2 集計表 起算日 🖂 送信済.. З 🝯 労働時.. 4 🔒 労働時.. #VALUE! 労働時間集計表( #VALUE! )  $\sim$ Micros.. 5 (発病前(1)か月目) 🗸 6 7 労 働 時 間 (始業~終業) 総 労 働 時 間 外 時 間 数 労働時間数 1 日 の 拘束時間数 日 の 働時間数 8 #### / #### ( ### ) ##### ~ ##### ⑤ = ① - 40 1 9 #### / #### ( ### ) ##### ~ ##### 10 \*\*\*\* / \*\*\*\* ( \*\*\* ) \*\*\*\*\* ~ \*\*\*\*\* 11 12 #### / #### ( ### ) ##### ~ ##### 0:00 0:00 #### / #### ( ### ) ##### ~ ##### 13 A般 🐸 🥩 14 S 2 X ... \*\*\*\* / \*\*\*\* ( \*\*\* ) \*\*\*\*\* ~ \*\*\*\*\* 15 16 #### / #### ( ### ) ⑦ = ② - 40 ##### ~ ##### #### / #### ( ### ) ##### ~ ##### i 🗗 🌆 17 14:12 #### / #### ( ### ) ##### ~ ##### 18 木曜日 (4 ( → )) ● ②長時間労働(出来事)確認表 ③恒常的長時間労働確認表 ④労働時間集計表 コマンド 2012/02/02 🔲 🔲 100x

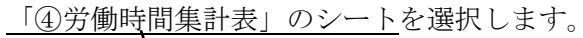

つぎに<u>集計表起算日(ベージュ色のセル)</u>を入力します。

すると「労働時間入力表」で入力した内容に基づき、集計表起算日を起算として 「労働時間集計表」が自動的に作成されます。

|                                                                                                    | 時間集計用ファイルxlsx - Microsoft Excel _     |                                                                                                    |
|----------------------------------------------------------------------------------------------------|---------------------------------------|----------------------------------------------------------------------------------------------------|
| ホーム 挿入 ページレイアクト 数式 チーグ 权限 表示     ABC (2) (2) (2) (2) (2) (2) (2) (2) (2) (2)                                                                                                    | ● ● ● ● ● ● ● ● ● ● ● ● ● ● ● ● ● ● ● | <ul> <li>※ (2) ■</li> <li>※ (2) ■</li> <li>※ ●</li> <li>※ ●</li> <l< td=""></l<></ul> |
|                                                                                                    |                                       | )労働時…<br>労働時…                                                                                                    |
| 9         0         0         0         0         0         0         0         0         0         0         0         0         0         0         0         0         0         0         0         0         0         0         0         0         0         0         0         0         0         0         0         0         0         0         0         0         0         0         0         0         0         0         0         0         0         0         0         0         0         0         0         0         0         0         0         0         0         0         0         0         0         0         0         0         0         0         0         0         0         0         0         0         0         0         0         0         0         0         0         0         0         0         0         0         0         0         0         0         0         0         0         0         0         0         0         0         0         0         0         0         0         0         0         0         0         0 |                                       | A 般 ≌ <i>●</i><br>◎ ○ <b>◎</b> ■<br>■ C 米 ≎                                                                                                    |
| 10         単単単単 / 単単単 (単単単)         単単単単 / 単単単 (単単単)           17         単単単単 / 単単単 (単単単)         単単単単 ~ 単単単単           16         単単単単 / 単単単 (単単)         単単単単 ~ 単単単単           16         単単単単 / 単単単 (単単)         単単単単 ~ 単単単単           16         単単単単 / 単単単 (単単)         単単単単 ~ 単単単単           17         ●長時間労働(出来事)確認表 @恒常的長時間労働確認表 ④労働           17         ●「日本         ●「日本                                                                                                    |                                       | <b>4 14:38</b><br>14:38<br>木曜日<br>2012/02/02                                                                                                    |

集計表起算日は、「発病年月日」が日付まで特定できている場合は、それと同じ日 付を入力します。

特定できなかった場合は、前記1、2により労働時間を評価し、以下の条件に上 から順に当てはめて、一番はじめに該当した日を入力します。

なお集計表起算日は、「労働時間入力表」で入力した「発病年月日」が

- 「不明」の場合… 1日~月の末日
- 「上旬」の場合… 1日~10日
- 「中旬」の場合… 11日~20日
- 「下旬」の場合… 21日~月の末日

の間で入力する必要があります。

(条件)

- 1. 極度の長時間労働が認められる発病日(複数ある場合は時間数が最も多い発病日、時間数が最も多い日が複数ある場合はその中で最も遅い発病日)
- 「出来事」としての長時間労働が認められる発病日(複数ある場合は合計した時間数が最も多い発病日、合計した時間数が最も多い日が複数ある場合はその中で最も遅い発病日)

3.「発病年月日」の中で最も遅い日

集計表起算日を入力したら、「労働時間集計表」(6か月分)を印刷します。

出来事前又は出来事後の恒常的長時間労働が認められた場合には、<u>上記とは別に</u>、 次の処理を行います。

図の例で説明すると、出来事発生日を平成23年11月5日と認定した場合、連番 27と58の〇で囲んだ日付を集計表起算日に入力することになります。

|                | <b>ヴ・で・</b> <u>へ</u> ) <del>・</del><br>-人 挿入 ペー | ・         2-労働時間集計表 x ls x - Microsoft Excel         - ロ X           挿入 ページ レイアウト 勘式 データ 初間 表示         ・         ・ |            |        |            |                          |                    |                     |                   |        |   |                   |  |  |  |
|----------------|-------------------------------------------------|----------------------------------------------------------------------------------------------------|------------|--------|------------|--------------------------|--------------------|---------------------|-------------------|--------|---|-------------------|--|--|--|
|                | □ □ ひべージ ブレビ<br>ジ □ ユーザー設定の                     | 出来事                                                                                                    | 後(連番)      | 27)と出き | 来事前 (词     | 重                        | を開く 三 分割<br>二 表示   | しない 画: 作業状態         | פלק מלילעילי מי   |        |   |                   |  |  |  |
| <u></u> И7     | やト 回 全画面表示<br>ブックの表示<br>17 マ (1)                | 番 58)                                                                                                    | の両方に       | 100 時間 | 目を超える      | 3                        | <b>定・□</b> 再表<br>ウ | 示   1991   保存<br>心的 | 切り替え * * *<br>マクロ |        | × |                   |  |  |  |
|                | F                                               | 時間外                                                                                                    | 労働があ       | ります    |            |                          | Κ                  | L                   | М                 | Ν      | 1 | 11 +** @na±       |  |  |  |
| 7              |                                                 |                                                                                                    |            |        |            |                          |                    |                     |                   |        |   |                   |  |  |  |
| 8              | 27                                              | 28                                                                                                    | <b>1</b> 9 | 30     | 31         |                          | 32                 | 33                  | 34                | 35     |   | Micros            |  |  |  |
| 9              | 12/5                                            | 12/4                                                                                                    | 12/3       | 12/2   | 12/1       | 1                        | 1/30               | 11/29               | 11/28             | 11/27  |   |                   |  |  |  |
| 10             | $\overbrace{\uparrow}$                          | ~/                                                                                                    | ~          | ~      | $\searrow$ |                          | ~                  | ~                   | ~                 | ~      |   |                   |  |  |  |
| 11             | 11/6                                            | 1/5                                                                                                    | 11/4       | 11/3   | 11/2       | 1                        | 1/1                | 10/31               | 10/30             | 10/29  |   |                   |  |  |  |
| 12             | 100:00                                          | <b>98:00</b>                                                                                                    | 94:00      | 93:00  | 90:00      | P                        | 9:00               | 91:00               | 87:40             | 88:00  |   |                   |  |  |  |
| 13             |                                                 |                                                                                                    |            |        |            |                          |                    |                     |                   |        |   |                   |  |  |  |
| 14             |                                                 | ] × 10                                                                                                    | 0 時間を      | と超える問  | 寺間外労       | 働                        |                    |                     |                   |        |   |                   |  |  |  |
| 15             | 50                                              | が認め                                                                                                    | られる期       | 間が複数   | 数ある場       | 合                        | 55                 | 56                  | 57                | 58     |   |                   |  |  |  |
| 16             | 11/12                                           | ), ), II II II II II II II II II II II II II                                                                       |            |        |            | нн                       | 1/7                | 11/6                | 11/5              | (11/4) |   |                   |  |  |  |
| 17             | ~                                               | に、時                                                                                                    | 間数か策       | も多い    | 明间、 時      | 间                        | ~                  | ~                   | $\searrow$        | ~      | Q | ø A般≌≉            |  |  |  |
| 18             | 10/14                                           | 数が最                                                                                                    | も多い期       | 10/7   | 10/6       |                          | N                  |                     |                   |        |   |                   |  |  |  |
| 19             | 110:20                                          | は、その中で是た遅い期間のたの 8:00 96:00 99:20 100:40                                                                            |            |        |            |                          |                    |                     |                   |        |   |                   |  |  |  |
| 20             |                                                 | 12, 2                                                                                                    | の中で雨       | ていたいり  | 別町のり       | $\mathcal{O}\mathcal{O}$ |                    |                     |                   |        |   | 11:13             |  |  |  |
| אלקב א<br>אעקב | 999 ① 労働時間                                      | を選び                                                                                                    | ます         |        |            |                          |                    |                     |                   |        | 1 | 金曜日<br>2012/01/27 |  |  |  |

|                                                                                                    | 21-2 L 1-755                                     | 労働時間集計用ファイル×ks                                                  | < - Microsoft Excel | _ 5 X |                   |
|----------------------------------------------------------------------------------------------------|--------------------------------------------------|-----------------------------------------------------------------|---------------------|-------|-------------------|
|                                                                                                    |                                                  | 表示<br>に/非表示<br>た/かの表示<br>示<br>シート/保護<br>プットの<br>の解除<br>保護・<br>2 |                     |       |                   |
| M3 ▼( <i>f</i><br>A B C D E F G H I<br>1 年号 年 月 日                                                           | <u>」к</u> まず.                                    | 、出来事後(                                                          | (連番 27)の 12/        |       |                   |
| 発病<br>2         平成         23         12         不同           集計表         工         99         10         5 | 明 5を                                             | 入力します。                                                          |                     |       | ✓ 受信ト             |
| 3 起算日 <sup>平成 Z3</sup> IZ 5                                                                                 | する                                               | と、12月5日                                                         | 日を起算日とした            |       | ✓ 送信済… ₫ 労働時…     |
| 4 労働時間                                                                                                    | <sub>『集計表(</sub> 労働)                             | 時間集計表が                                                          | 表示されます。             |       | ▶ 労働時…            |
| 6                                                                                                    |                                                  | (発症                                                             | 5前(1)か月目)           |       |                   |
| 7 労(焼                                                                                                    | <ul> <li>働時間 1日の</li> <li>台業~終業) 拘束時間</li> </ul> | 1 日 の 総 労 備<br>数 労働時間数 時 間 数                                    | 動 時 間 外<br>女 労働時間数  |       |                   |
| 9 12 / 5 (月) 9:0                                                                                            | 00 ~ 22:00 13:00                                 | 12:20 D                                                         | (b) = (1) - 40      |       |                   |
| 10 12 / 4 (日) 9:0                                                                                           | 00 ~ 16:00 7:00                                  | 6:20                                                            |                     |       |                   |
| 11 12 / 3 (±) 9:0                                                                                           | 00 ~ 15:00 6:00                                  | 5:20                                                            |                     |       |                   |
| 12 12 / 2 (金) 9:0                                                                                           | 00 ~ 21:00 12:00                                 | 11:20 65:20                                                     | 25:20               |       |                   |
| 13 12 / 1 (木) 9:0                                                                                           | JU ~ 18:00 9:00                                  | 8:20                                                            |                     |       | ›A般≌≉             |
| 14 II / 30 ( )K ) 9:0                                                                                       | JU ~ ZU:UU 11:UU                                 | 10:20                                                           |                     |       | i 🖂 🔁 🛒 💻         |
| 15 11 / 28 (人) 9:(                                                                                          | nn ~ 21:00 12:00                                 | 11:20                                                           | ⑦ = ② - 40          |       | p 🖸 C 🏶 🏵         |
| 17 11 / 27 (H)                                                                                              | ~                                                |                                                                 |                     |       | Ì 🛃 🍖             |
| 18 11 / 26 (土) 7:(                                                                                          | 00 ~ 21:00 14:00                                 | 13:20                                                           |                     |       | 14:39             |
| K (↓ ) ②長時間労働(出来事)確認表<br>コマンド                                                                               | 長 ③恒常的長時間労働確認                                    | 表 ④労働時間集計表 😒                                                    |                     |       | 木曜日<br>2012/02/02 |

|                                                                                                    |       | <u>89</u>       |
|----------------------------------------------------------------------------------------------------|-------|-----------------|
|                                                                                                    | クして、清 | 表               |
| ないの、アンプロングの構成では、「アンプロングの表示」で構成で、任省 シ東東原歴の記<br>文章校正 コント では、「アンプロシーズ」ではない、「アンプロシーズ」ではない、「アンプロシーズ」ではない、「アンプロシーズ」ではない、「アンプロシーズ」ではない、「アンプロシーズ」ではない、「アンプロシーズ」ではない、「アンプロシーズ」 |       | <b>1</b> 60     |
| 06 - た (発病前(1)か月目)                                                                                                    |       |                 |
|                                                                                                    |       |                 |
| 2 <u>発売</u> 平成 23 12 不明<br>2 <u>年月日</u> 平成 23 12 不明                                                                                                    |       |                 |
| 3 <u>23 22 5 (</u> ) (出来事前を印刷する際                                                                                                    | 除には、  |                 |
|                                                                                                    |       |                 |
| 労働時間集計表 (12月5日 ~ 11月6日 / 「(出来事前 1か月)」                                                                                                    |       |                 |
|                                                                                                    |       |                 |
| <u>     (焼薪前(1)か月)</u> ど選択しより。                                                                                                    |       |                 |
| 7         労働時間         1日の         1日の         (出来報道: 竹方)           8         (出来報道: 竹方)         (出来報道: 竹方)                                                           |       |                 |
| 9 12 / 5 ( 月 ) 9:00 ~ 22:00 13:00 12:20 ①                                                                                                    |       |                 |
| 10 12 / 4 ( H ) 9:00 ~ 18:00 7:00 6:20                                                                                                    |       |                 |
| 11 12 / 3 ( ± ) 9:00 ~ 15:00 6:00 5:20                                                                                                    |       |                 |
| 12 12 / 2 ( 金 ) 9:00 ~ 21:00 12:00 11:20 26:00 26:00                                                                                                    |       |                 |
| 13 12 / 1 ( 木 ) 9:00 ~ 18:00 9:00 8:20 00000 2000 2000 2000 2000 2000                                                                                                 | 🕡 A   | A 般 ≌ 🥩         |
| 14 11 / 30 ( <del>*</del> ) 9:00 ~ 20:00 11:00 10:20                                                                                                    |       | 112             |
| 11         /         29         (人)         9:00         ~         21:00         11:20                                                                                |       |                 |
| 16     11     /     28<(月)     9:00     ~     21:00     11:20     ②     ③ = ③ - 40                                                                                    |       | C a c           |
| 17 <u>11</u> / 27 ( H ) ~                                                                                                    | 1     | 10              |
| 18         11         /         28         (         ±         )         7:00         ~         21:00         14:00         13:20                                     |       | 14:42           |
| (4 4 → N) - ②長時間労働(出来事)確認表、③恒常的長時間労働確認表、④労働時間集計表、22                                                                                                    | 201   | べ唯日<br>12/02/02 |

以上を入力したら、「労働時間集計表」の1枚目のみを印刷します。

出来事前も同様の手順で処理を行い、「労働時間集計表」の1枚目のみを印刷します。